## How to access Hwb classes for home learning

- 1. Log in to Hwb using your Hwb username and password
- 2. Click on your profile in the top right hand corner of the screen (your name)

|            | Ulywodraeth Cymru Orech ADDYSG<br>Welsh Government Contraction on own                                 | CYMRU<br>ON WALES<br>Of or redoord makes | nraeg              | ٩               |  |  |  |
|------------|----------------------------------------------------------------------------------------------------|------------------------------------------|--------------------|-----------------|--|--|--|
|            | Hwb°                                                                                                  | A Service announcemer                    | nt 🏢 Menu 🤌 👩 K    | Ngwenya Sig out |  |  |  |
| 2          | Learning and teaching for Wales<br>The Curriculum for Wales and free educational tools and materials. |                                          |                    |                 |  |  |  |
|            | Curriculum for<br>Wales                                                                               | Curriculum for<br>Wales 2008             | Profess<br>develop | sional<br>oment |  |  |  |
|            | Resources                                                                                             | News                                     | -31 Events         |                 |  |  |  |
|            | 파儿 Online safety                                                                                      | <b>Z</b> ones                            | Support            | t Centre        |  |  |  |
| 3. Clic    | k on the 'Groups'                                                                                     | tab                                      |                    |                 |  |  |  |
|            | Overview Groups Notifications Classes                                                                 | Certificates Customise                   |                    |                 |  |  |  |
| All Classe | es 💽                                                                                                  |                                          | Date joined        |                 |  |  |  |
|            |                                                                                                    | ک<br>ک                                   | )                  |                 |  |  |  |

4. Your class will be listed in this section - click on your class to access it.

5. You will find documents and tasks under the 'Files' tab. Your class teacher may also start discussions under the 'discussions' tab, where any questions you have about your tasks will be answered.

| View all Classes                                               | ᆁᇛᅊᆀᆸᇉ<br>ᅤᅕᅝᇥᅕᆘ<br>ᆥᆸᆥᇨᇃᇧᄰᆸᆥᇨᄙ    | ᆁᆸᇉᅆᆁ<br>ᅝᇥᅕᅝᇥ<br>ᇧᆥᆸᄷᇩᅋᇧᄰᇊ |  |  |  |
|----------------------------------------------------------------|------------------------------------|-----------------------------|--|--|--|
| Example Class                                                  |                                    |                             |  |  |  |
| Overview Members Discussions Files                             | Announcements Assignments Requests | ?                           |  |  |  |
| About this class                                               | K Ngwenya created this Class       | 16 March 2020 16:28         |  |  |  |
| Tags       Add a new tag       +       No tags have been added | Class created                      |                             |  |  |  |
| Share this class                                               | 16 March 2020 16:22                |                             |  |  |  |